# H5U-A8 PLC 通过 HT3S-EIS-COP 网关 与汇川 660C 伺服通讯

| <i>—</i> , | 概述                     | 2   |
|------------|------------------------|-----|
| 二、         | 汇川 660C 伺服             | 3   |
| 2.1        | 参数表                    | 3   |
| 三、         | 网关的配置                  | 4   |
| 3. 1       | HT3S-EIS-COP 网关介绍      | 4   |
| 3. 2       | 配置网关 EtherNET/IP 的输入输出 | 5   |
| 3. 3       | 网关连接 CANopen 设备的连接     | 8   |
| 3.4        | 配置 CANopen 的参数         | 9   |
| 3.5        | 下载到网关                  | 18  |
| 3.6        | 使用汇川系统的配置方法            | .19 |
| 四、         | 运行结果                   | 24  |
| 4.1        | 运行步骤                   | 24  |
| 4.2        | 参数的读取                  | .24 |

## 一、概述

本文主要介绍使用 HI-TOP 网关 HT3S-EIS-COP 在汇川 H5U-A8 和汇川 660C 伺服之间 进行数据交换。

解决的问题: 汇川 660C 伺服做从站与汇川 H5U-A8 进行数据交换。

解决方法: 使用 HI-TOP 网关 HT3S-EIS-COP。汇川 H5U-A8 支持 EtherNET/IP 协议, 汇川 660C 伺服支持 CANopen 协议,而 HI-TOP 网关 HT3S-EIS-COP 可以在 EtherNET/IP 网 络和 CANopen 网络之间传送数据。以下为测试环境:

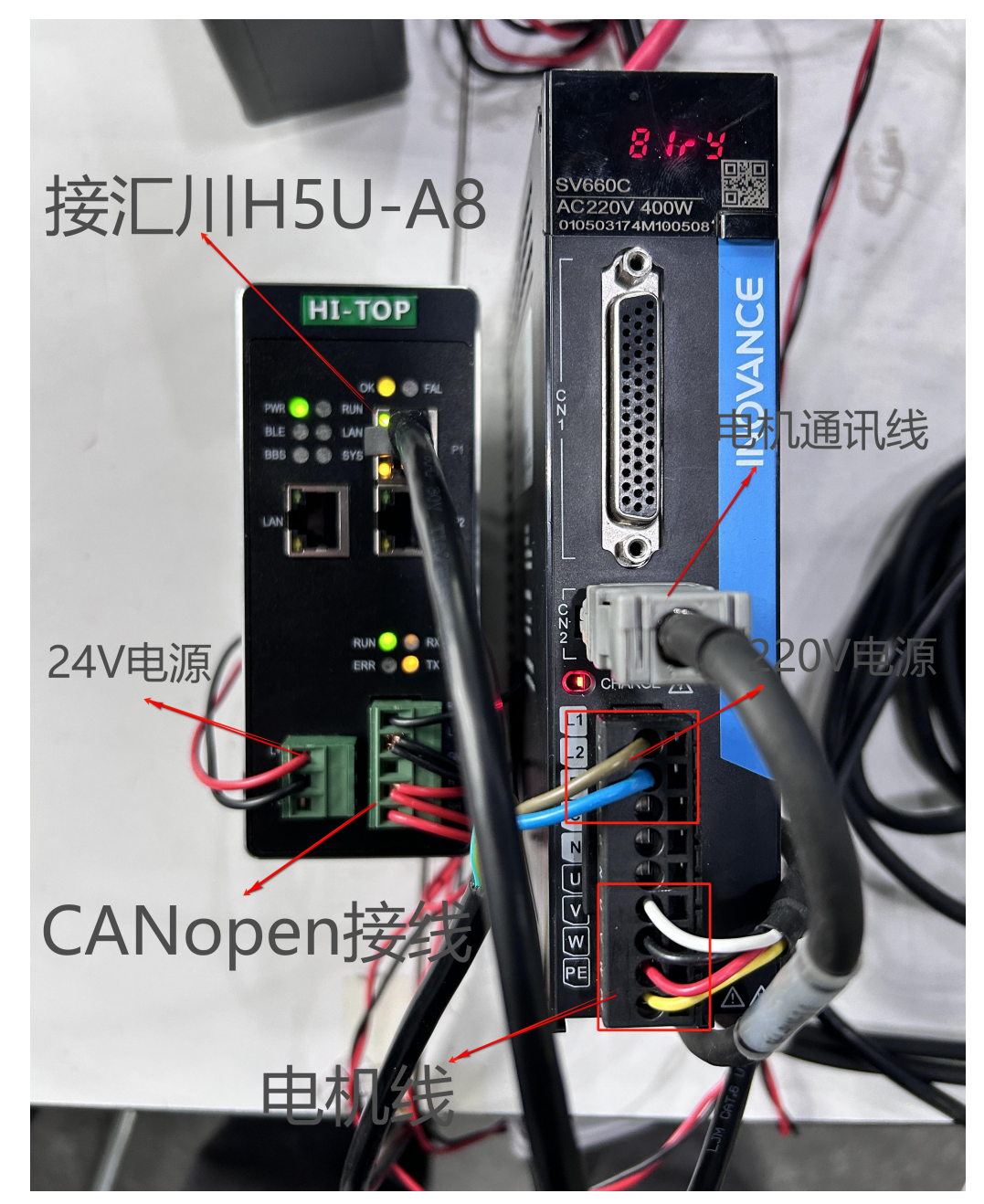

# 二、汇川 660C 伺服

#### 2.1 参数表

(1) 汇川 660C 伺服支持 CANopen 协议,在其手册中可以看到它使用参数对应的设置 如下:

### 电机 6040 运行参数

|    | CiA402状态切换     | 控制字6040h                                                 | 状态字6041h的bit0~bit9叫 |
|----|----------------|----------------------------------------------------------|---------------------|
| 0  | 上电→初始化         | 自然过渡,无需控制指令                                              | 0×0000              |
| 1  | 初始化→伺服无故障      | 自然过渡,无需控制指令<br>若初始化中发生错误,直接进入<br>13                      | 0x0250/0x270        |
| 2  | 伺服无故障→伺服准备好    | 0x0006                                                   | 0x0231              |
| 3  | 伺服准备好→等待打开伺服使能 | 0×0007                                                   | 0x0233              |
| 4  | 等待打开伺服使能→伺服运行  | 0x000F                                                   | 0x0237              |
| 5  | 伺服运行→等待打开伺服使能  | 0×0007                                                   | 0x0233              |
| 6  | 等待打开伺服使能→伺服准备好 | 0×0006                                                   | 0x0231              |
| 7  | 伺服准备好→伺服无故障    | 0x000x                                                   | 0x0250              |
| 8  | 伺服运行→伺服准备好     | 0x0006                                                   | 0x0231              |
| 9  | 伺服运行→伺服无故障     | 0x0000                                                   | 0x0250              |
| 10 | 等待打开伺服使能→伺服无故障 | 0x0000                                                   | 0x0250              |
| 11 | 伺服运行→快速停机      | 0x0002                                                   | 0x0217              |
| 12 | 快速停机→伺服无故障     | 快速停机方式605Ah选择为<br>0~3,停机完成后,自然过渡,<br>无需控制指令              | 0x0250              |
| 13 | →故障停机          | 除"故障"外其他任意状态下,<br>伺服驱动器—旦发生故障,自动<br>切换到故障停机状态,无需控制<br>指令 | 0x021F              |
| 14 | 故障停机→故障        | 故障停机完成后,自然过渡,无<br>需控制指令                                  | 0x0218              |
| 15 | 故障→伺服无故障       | 0x80<br>bit7上升沿有效;<br>bit7保持为1,其他控制指令均无<br>效             | 0x0250              |
| 16 | 快速停机→伺服运行      | 快速停机方式605A选择为5~7,<br>停机完成后,发送0x0F                        | 0x0237              |

说明

[1]:因状态字6041h的bit10~bit15与各何服模式运行状态有关,在上表中均以"0"表示,具体的各位状态请查看各伺服 运行模式。

#### 图 2

(2) 伺参数的设置服通过伺服上的按键进行调节。

运行时伺服显示界面,81m

H02.00 设置 8,为 CANOPEN

H0C.00 设置为 2,站地址为 2

H0C.08 设置为 5.波特率为 500k

| 参数     | 16进制参数   | 参数名称                            | 设定值                                                                                                    | 默认值 | 单位 | 更改方式 | 页码                                        |
|--------|----------|---------------------------------|----------------------------------------------------------------------------------------------------|-----|----|------|-------------------------------------------|
| H02.00 | 2002-01h | 模式选择                            | 0: 速度模式<br>1: 位置模式<br>2: 特知模式<br>3: 特技模式->速度模式->位置模式<br>4: 速度模式->位置模式<br>5: 特技模式->心位置混合模式<br>8: GnOpen模式 | 8   |    | 停机更改 | 第367页 <sup>-</sup><br>H02.00*             |
| HOC.00 | 200C-01h | 驱动器轴地址                          | 0~247                                                                                                    | 1   |    | 实时更改 | 第466页 *<br>HOC.00*                        |
| H0C.08 | 200C-09h | CAN通信速率选择                       | 0: 20K<br>1: 50K<br>2: 100K<br>3: 125K<br>4: 250K<br>5: 500K<br>6: 1M<br>7: 1M                           | 5   |    | 实时更改 | 第467页 <sup>÷</sup><br>H0C.08 <sup>∞</sup> |
| H0C.16 | 200C-11h | CAN通信写入功能码<br>信是否更新到<br>FE PROM | 0:不更新EEPROM<br>1:更新EEPROM                                                                                | 0   | -  | 实时更改 | 第471页 *<br>HOC.16*                        |

## 三、网关的配置

## 3.1 HT3S-EIS-COP 网关介绍

HT3S-EIS-COP 是一款 EtherNET/IP 从站功能的通讯网关。该产品主要功能是将各种 CANopen 设备接入到 EtherNET/IP 网络中。本网关连接到 EtherNET/IP 总线中作为从站使 用,连接到 CANopen 总线中作为主站使用。

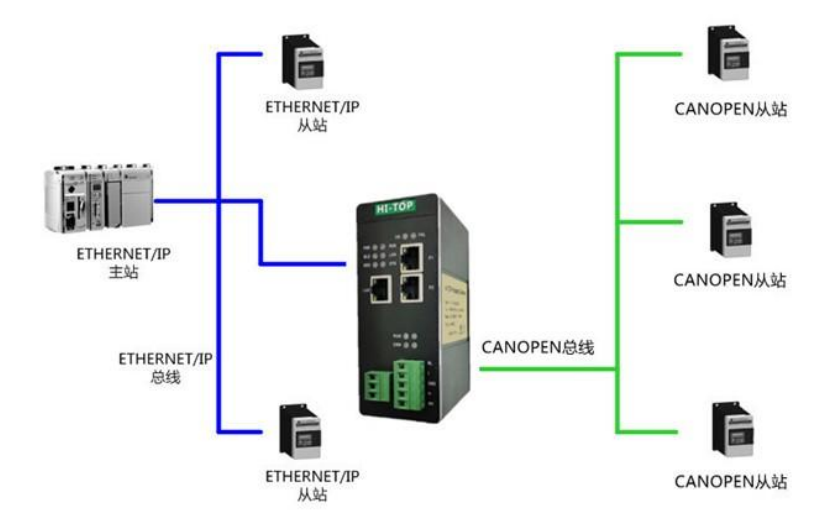

图 4

下面来介绍HT3S-EIS-COP的配置,网关所有的配置是使用GW Modbus Builder和GW CANopen Builder 俩款软件来进行配置的。

## 3.2 配置网关 EtherNET/IP 的 IP 地址

使用 GW Modbus Builder 连接到 HT3S-EIS-COP 网关的 P1 口,并将拨码第 8 位拨到 ON,如下图所示。此时网关 P1 口地址为: 192.168.1.100。

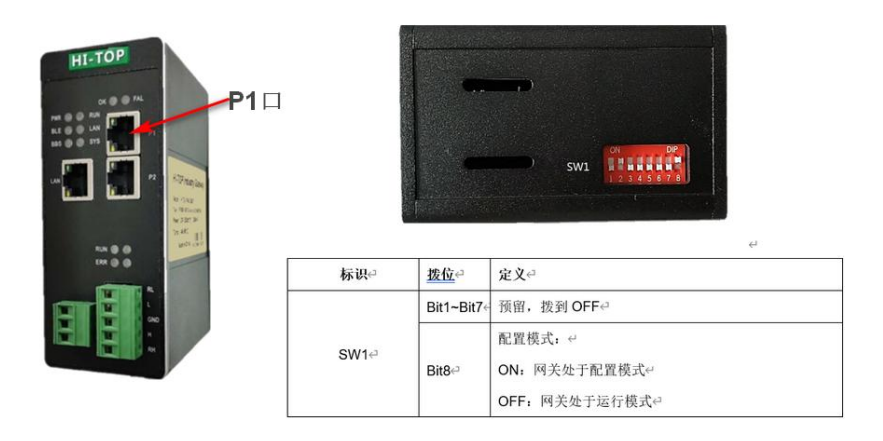

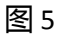

选择菜单"设置 -> 通信设置 -> 以太网设置":

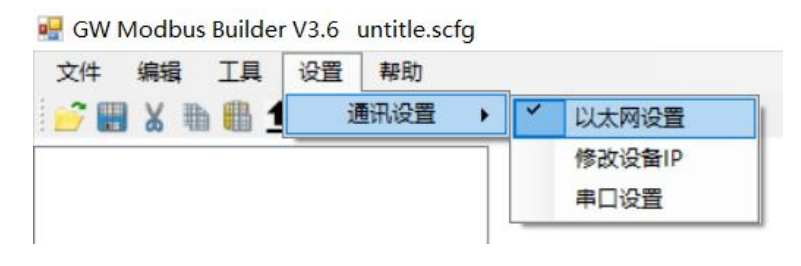

图 6

在弹出的窗口中选择本机连接网关 P1 口的网卡的地址,并输入网关的地址(这里是192.168.1.100),点击确认按钮。注意,计算机网卡地址和网关地址要在同一网段。

| 🖷 下载网口设置: |                 | -  |   | × |
|-----------|-----------------|----|---|---|
| 本机IP地址:   | 192. 168. 1. 33 |    | ~ |   |
| 设备IP地址:   | 192.168.1.100   |    |   |   |
| 配置模块地址:   | 1               |    |   |   |
|           | 确定              | 退出 |   |   |
|           |                 |    |   |   |

图 7

然后选择"工具->在线"菜单:

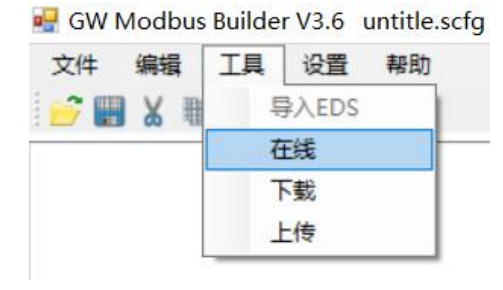

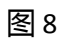

在协议选择框中选择"EtherNET/IP 配置",点击确认按钮。

| 號 请选 | 择配直协议类型:                                         |             | <br>× |
|------|--------------------------------------------------|-------------|-------|
|      | <ul> <li>Ethernet/I</li> <li>EtherCAT</li> </ul> | 27 配置<br>配置 |       |
|      | 确定                                               |             |       |

图 9

点击"连接从站"按钮,连接成功后,其他按钮会变成可以点击的状态:

| EIP参数配置:       |      |   |     |        |     |   | -   |   | > |
|----------------|------|---|-----|--------|-----|---|-----|---|---|
| Ethernet/IP IP | 地址配置 | : |     |        |     |   |     |   |   |
| 设备IP地址:        | 192  |   | 168 | •      | 1   | • | 100 |   |   |
| 子阿攬码:          | 255  |   | 255 | •      | 255 | • | 0   |   |   |
|                |      | _ |     |        |     |   |     |   |   |
| 连接从站           |      |   |     | (1.ITE | 密.  |   | 入師語 | 退 | 出 |

图 10

点击"读取配置"按钮后,显示网关目前的实际 IP 地址:

| 心冬TP+#h+i  | 192 |   | 168 | 1.2 | 1   | 1 | 20 |  |
|------------|-----|---|-----|-----|-----|---|----|--|
| 反面1110011. | 152 | Ċ | 100 | ·   | 1   |   | 20 |  |
| 子网摘码:      | 255 |   | 255 | •   | 255 | • | 0  |  |

图 11

填写用户需要的 IP 地址,点击 "写入配置"按钮,写入成功后,会弹出 OK 的对话框:

| stnernet/1r 1r |    | a:     | _       |  |
|----------------|----|--------|---------|--|
| 设备IP地址:        | 19 | ×      | 50      |  |
| 子网撞码:          | 25 | 写入配置OK | 0       |  |
| 14 IN 11 3 L   |    | 确定     | at 1990 |  |

图 12

配置完成后需将拨码 8 位拨回 OFF, 然后断电重启。

#### 3.3 网关连接 CANopen 设备的连接

使用专用线 缆进行连接,网口连接伺服的 RJ45 A 端,串口线连接至网关的 CANopen 端,L与L接,H与H接,RL与L短接,RH与H短接。

#### **CAN通讯连接**

#### • 与PLC的CAN通讯连接

采用CAN通讯组网时,驱动器与PLC的连接线缆如下图所示:

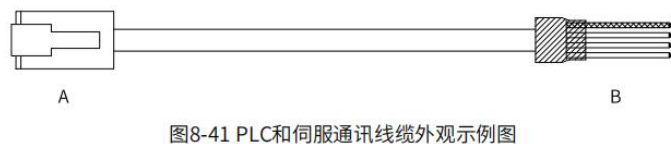

CAN总线请使用三芯屏蔽线进行连接,本产品有三根连接线缆,依次连接CANH、CANL、CGND(CGND 表示隔离485电路)三个端子。CANH、CANL采用双绞线连接,CGND连接CAN参考地,屏蔽层连接设备 地。只在总线首尾两端分别连接120Ω终端匹配电阻防止CAN信号发生反射。

| 驱动器侧RJ45(A端) |     |           |      | PLC侧 | (B端)      |
|--------------|-----|-----------|------|------|-----------|
| 通讯类型         | 针脚号 | 定义        | 通讯类型 | 针脚号  | 定义        |
|              | 1   | CANH      |      | 1    | CANH      |
| CAN          | 2   | CANL      | CAN  | 2    | CANL      |
|              | 3   | CGND      |      | 3    | CGND      |
| 14           | 壳体  | PE (屏蔽网层) |      | 壳体   | PE (屏蔽网层) |

表8-35 PLC和伺服通讯线缆引脚连接关系

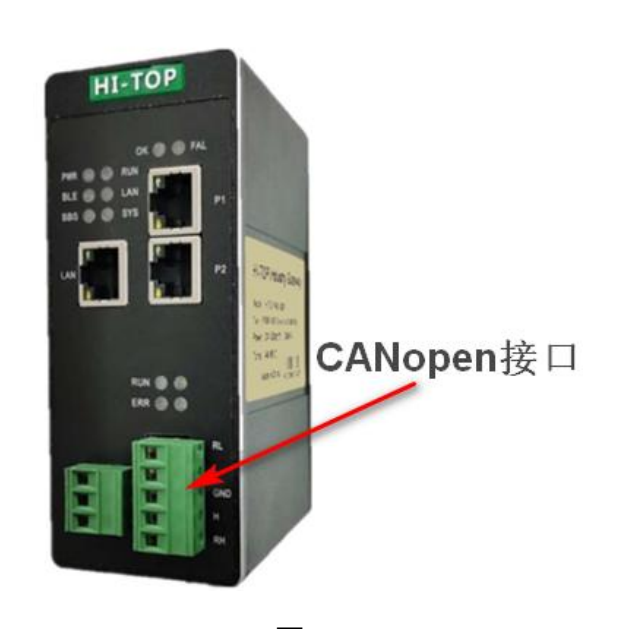

图 15

#### 3.4 配置 CANopen 的参数

使用 GW CANopen Builder 连接到 HT3S-EIS-COP 网关的 LAN 口,如下图所示。网关 LAN 口,地址为: 192.168.1.201。

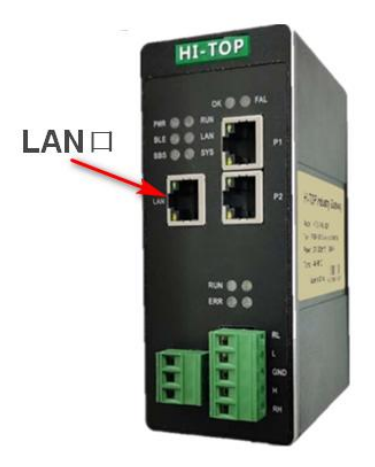

图 16

#### 3.4.1 导入 EDS 文件

(1) 打开 GW Canopen Builder 软件,点击"工具——导入 EDS"按钮。

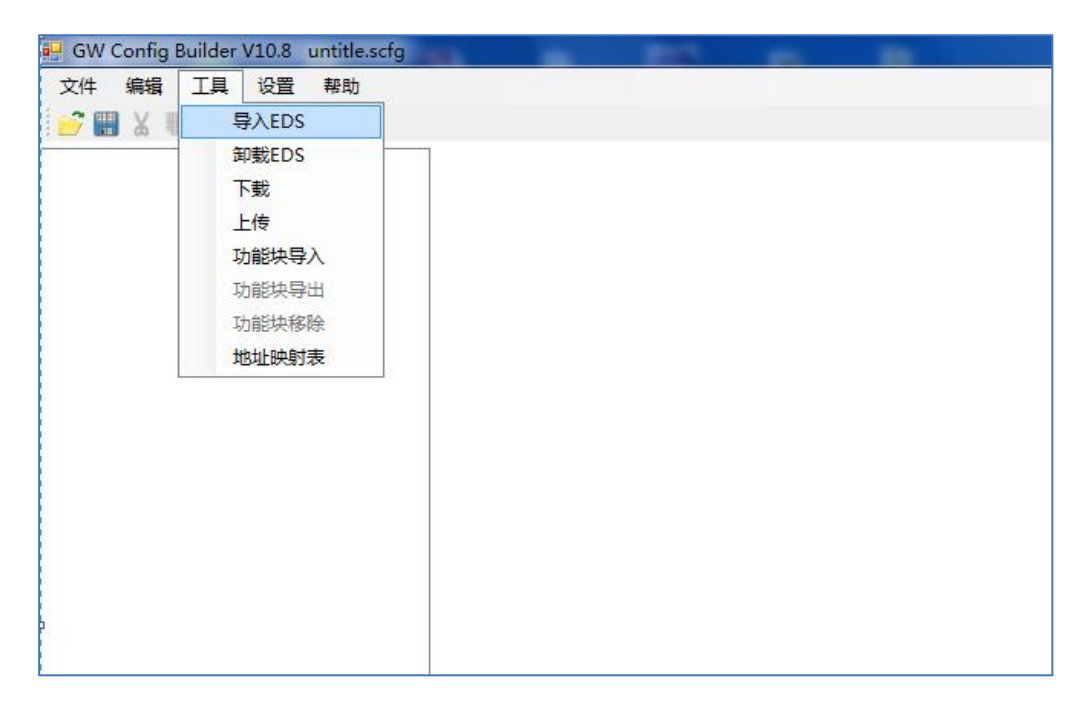

图 17

(2)选择相应的 EDS 文件,点击打开

| 🖷 请选择导入为eds文件                                                                                                    |            |             |      |   |                  | $\times$ |
|----------------------------------------------------------------------------------------------------|------------|-------------|------|---|------------------|----------|
| ← → ▼ ↑  ← → ▼ ↑  ○ <  ○ <  ○ <  ○ <  ○ <  ○ <  ○  ○  ○  ○  ○  ○  ○  ○  ○  ○  ○  ○  ○  ○  ○  ○  ○  ○  ○  ○  ○  ○  ○  ○  ○  ○  ○  ○  ○  ○  ○  ○  ○  ○  ○  ○  ○  ○  ○  ○  ○  ○  ○  ○  ○  ○  ○  ○  ○  ○  ○  ○  ○  ○  ○  ○  ○  ○  ○  ○  ○  ○  ○  ○  ○  ○  ○  ○  ○  ○  ○  ○  ○  ○  ○  ○  ○  ○  ○  ○  ○  ○  ○  ○  ○  ○  ○  ○  ○  ○  ○  ○  ○  ○  ○  ○  ○  ○  ○  ○  ○  ○  ○  ○  ○  ○  ○  ○  ○  ○  ○  ○  ○  ○  ○  ○  ○  ○  ○  ○  ○  ○  ○  ○  ○  ○  ○  ○  ○  ○  ○  ○  ○  ○  ○  ○  ○  ○  ○  ○  ○  ○  ○  ○  ○  ○  ○  ○  ○  ○  ○  ○  ○  ○  ○  ○  ○  ○  ○  ○  ○  ○  ○  ○  ○  ○  ○  ○  ○  ○  ○  ○  ○  ○  ○  ○  ○  ○  ○  ○  ○  ○  ○  ○  ○  ○  ○  ○  ○  ○  ○  ○  ○  ○ | 川伺服 > SVe  | 560C_EDS    | ~    | õ | 在 SV660C_EDS 中搜索 | P        |
| 组织 ▼ 新建文件夹                                                                                                    |            |             |      |   | 811 × 🔳          | 0        |
| HT5S-ECM-EIS                                                                                                    | ^          | 名称          | ^    |   | 修改日期             | 类        |
| Projects                                                                                                    |            | SV660C_V1.1 | .eds |   | 2021/8/2 18:03   | ED       |
| <ul> <li>OneDrive</li> <li>此电脑</li> <li>WPS云盘</li> <li>3D 对象</li> <li>Desktop</li> <li>视频</li> <li>图片</li> </ul>                                                                                                    |            |             |      |   |                  |          |
|                                                                                                    | ~          | <           |      |   |                  | >        |
| 文件名(N): SV660                                                                                                    | C_V1.1.eds |             |      | ~ | eds文件 (*.eds)    | ~        |
|                                                                                                    |            |             |      |   | 打开(O) 取消         |          |

图 18

(3) 导入成功后,可以在右侧设备列表中找到从站设备,如下图:

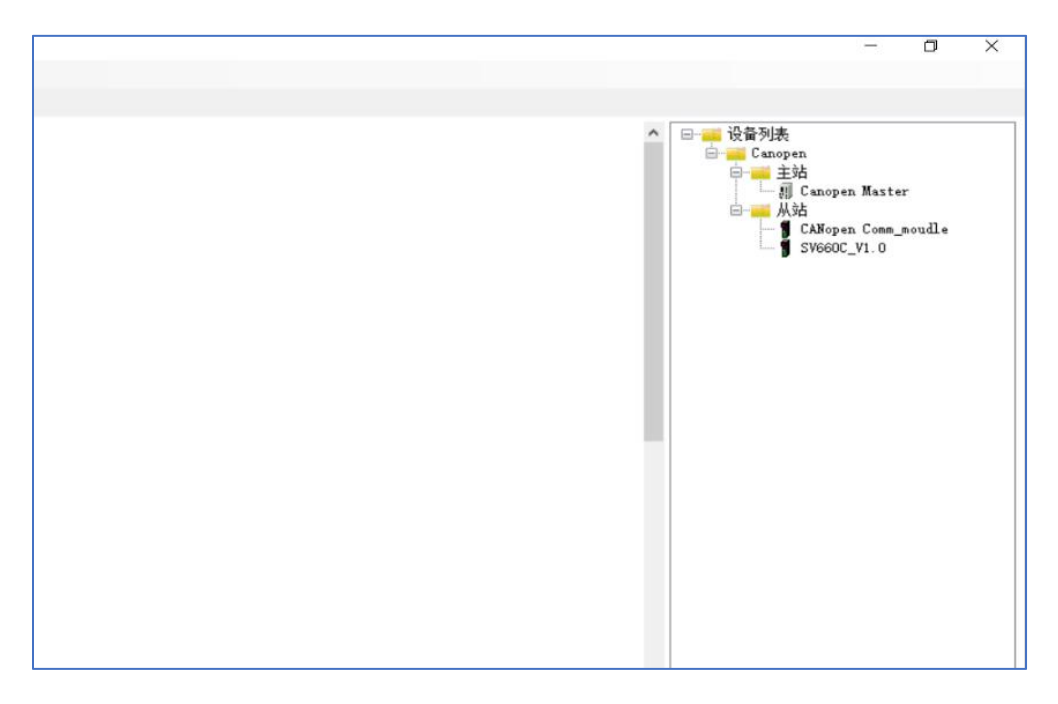

图 19

#### 3.4.2 添加设备

(1)使用 GW Canopen Builder 软件进行网关的 CANopen 配置,首先添加一个

CANopen 主站 , 如下图:

|                                                                                                    |                          | - a ×                                                                                                    |
|----------------------------------------------------------------------------------------------------|--------------------------|----------------------------------------------------------------------------------------------------|
| Lungen         Mages         Mages                                                              |                          |                                                                                                    |
| Current         Bill         Company         Company         Co |                          |                                                                                                    |
|                                                                                                    | Campen.<br>Kaster<br>Out | ▲ 受貨列表<br>● ● Canopan<br>● ● ● #36<br>● ● #16<br>● ● #16<br>#100<br>#100<br>■ ■ Califoran Come_soulle<br>■ Califoran Come_soulle |
|                                                                                                    |                          |                                                                                                    |
|                                                                                                    |                          |                                                                                                    |
|                                                                                                    |                          | v                                                                                                    |
| <b>₩</b> !                                                                                                    | 描述                       |                                                                                                    |

图 20

(2) 根据需要添加 CANopen 从站

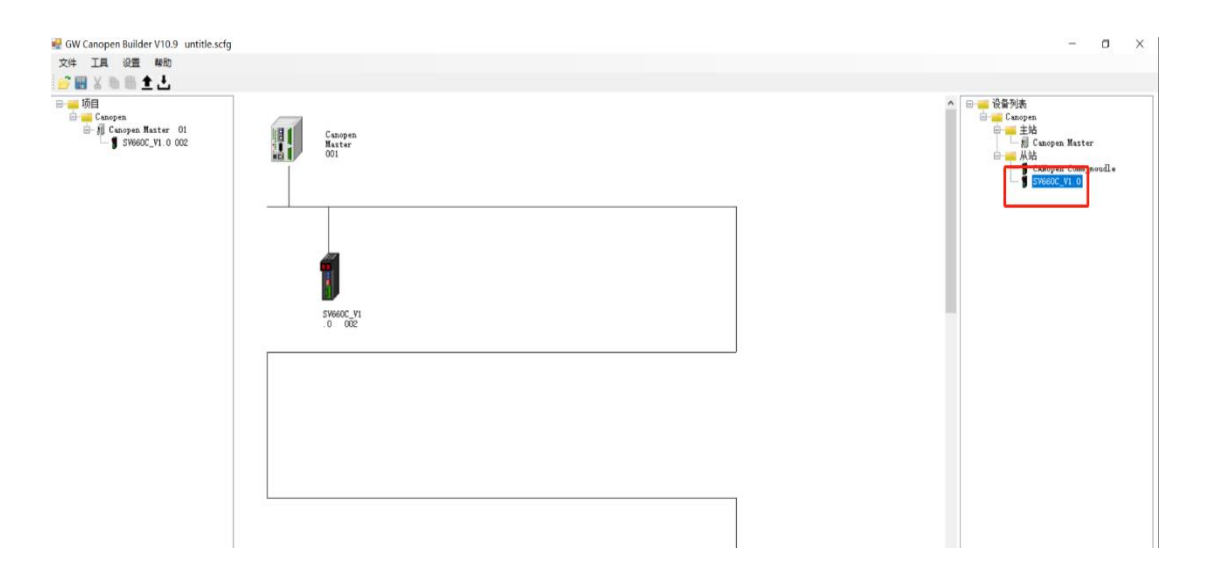

(3)右键单击主站图标,选择属性页面,设置主站波特率、定时发送间隔和主站 心跳时间,如下图:

|                                                                                                    | 🛃 GW Canopen Builder V1(                                            | 0.9 1EJ11660c.scfg |                                                  |                                                                                                    | - 0 ×                                          |
|----------------------------------------------------------------------------------------------------|---------------------------------------------------------------------|--------------------|--------------------------------------------------|----------------------------------------------------------------------------------------------------|------------------------------------------------|
| Image: Section 1000       Image: Section 1000       Image: Section 1000< | 文件 工具 设置 報用                                                         | RD                 |                                                  |                                                                                                    |                                                |
| Image: State: 01       Image: State: 01         Image: State: 01       Image: State: 01         Image: 01       Image: 02         Image: 01       Image: 02         Image: 01       Image: 02         Image: 01       Image: 02         Image: 01       Image: 02         Image: 01       Image: 02         Image: 02       Image: 02         Image: 02       Image: 02 <td>📴 🗃 X 🖻 🏦 🛓 🛃</td> <td>5</td> <td></td> <td></td> <td></td>                                                                                                    | 📴 🗃 X 🖻 🏦 🛓 🛃                                                       | 5                  |                                                  |                                                                                                    |                                                |
| #####:         @####:         @####:         @####::         @####::         @####::         @####::         @####::         @####:::         @####:::         @####:::         @####:::         @####:::         @####:::         @####::::         @####::::         @####:::::::::::::::::::::::::::::::::                                                                                                    | ● 「仮目<br>● 「Canopen Master<br>● 例 Canopen Master<br>● 例 SV660C_VI.1 | r 01<br>0 002      | Cangess<br>Matter<br>601                         | ▲ 日 - 20日前<br>- 日 - 20日前<br>- 日 - 10日<br>- 日 - 10日<br>- 日 - | nopen Master<br>Nopen Comm_soudle<br>660C_V1.0 |
| F/M         MSC (CP)           F/M         MSC (CP)           F/M         MSC (CP)           F/M         MSC (CP)           F/M         MSC (CP)           F/M         MSC (CP)           F/M         MSC (CP)           F/M         MSC (CP)           F/M         MSC (CP)           F/M         MSC (CP)           F/M         MSC (CP)                                                                                                    |                                                                     |                    | 🛃 主站配置:                                          | - 🗆 X                                                                                                    |                                                |
| F/#                                                                                                    |                                                                     |                    | ********************************                 | 名称: Campon Master                                                                                                    |                                                |
| 時間         消息代码         断述         目前         新述         目前         新述         目前         新述         目前         新述         目前         日本         日本 <th< td=""><td></td><td></td><td>COB-TD 128</td><td>28</td><td></td></th<>                                                                                                    |                                                                     |                    | COB-TD 128                                       | 28                                                                                                    |                                                |
| 時間 消息代目 新述 1024/J/2214-17:10 001 17开始注文件 C.\gateway/OF Campon Builder Install VIO の)工目600-sefg 成功                                                                                                    |                                                                     |                    | 阿步 編第: 50                                        | 0 == W25/A                                                                                                    |                                                |
| 13周 : 消息代码 価述<br>2024/3/22 14:17:10 001 打邪酸型文件 C.\gateway/OW Canspan Builder Install VIO.9\乙川MoDe.sefg 成功                                                                                                    |                                                                     |                    |                                                  | ~                                                                                                    |                                                |
| 001 打扮配置文件 C.\gatwwwy/WF Causyan Builder Install VIO の人口目的の.sefg 前功                                                                                                    | 时间                                                                  | 清息代码               | 描述                                               |                                                                                                    |                                                |
|                                                                                                    | 2024/3/22 14:17:10                                                  | 001                | 打开酸壹文件 C:\gateway\GW Canopen Builder Install V10 | V10.9\汇川660o.sofg 成功                                                                                                    |                                                |
|                                                                                                    |                                                                     |                    |                                                  |                                                                                                    |                                                |
|                                                                                                    |                                                                     |                    |                                                  |                                                                                                    |                                                |

图 22

(4) 双击主站图标,从所有节点列表里选择需要添加到心跳监控列表里的从站, 如下图:

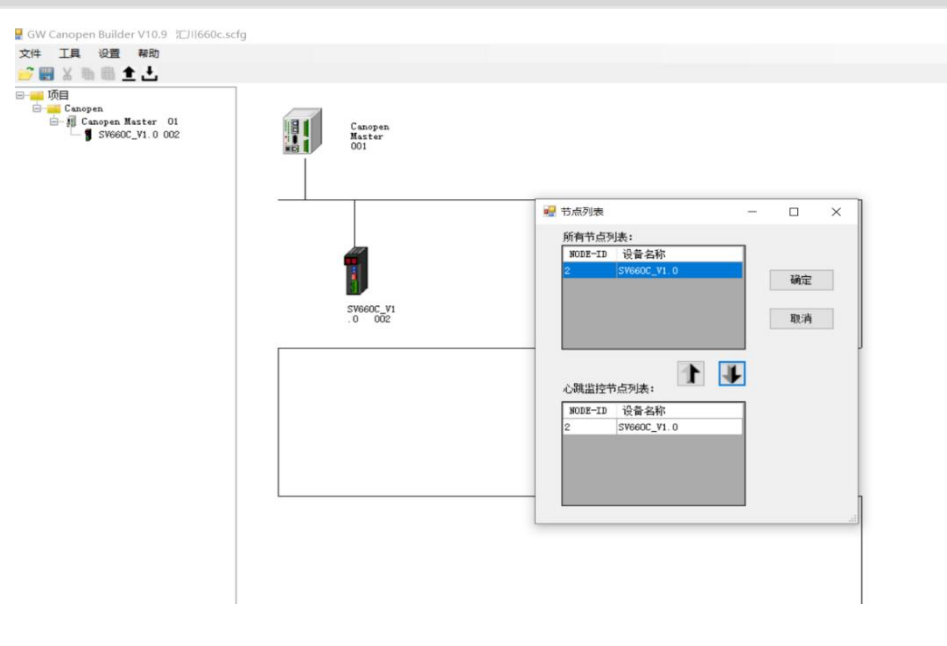

图 23

## 3.4.3 配置 CANopen 的 PDO

#### (1) 双击从站的图标,配置该从站的参数。选中RXPDO(1400),点击 "PDO 映射"按

钮

| 5点ID: | 2       |          | (1~127 | )                 |       |              | 名称:    |   | SV660 | C_V1.0        |
|-------|---------|----------|--------|-------------------|-------|--------------|--------|---|-------|---------------|
| 节点信息  | (Hex)   |          |        |                   |       |              |        |   | 错     | 吴控制协议         |
| ☑ 厂商( | 代码: 0   | 0x000003 | B9     |                   |       |              |        |   |       | STO 都署        |
| 2 设备结 | 22世: 0  | 00020192 |        |                   |       |              |        |   |       | 200H01H       |
| ☑ 产品( | 代码: 0   | 0x000D01 | Da     | 7                 | 紧急打   | <b>展文</b> (1 | OB-ID: |   | 82    |               |
| ☑ 厳本: |         | 0020001  |        | Ī                 | Nodeg | uar d        | COB-II | : | 702   |               |
| DS文件提 | 供的PDO   |          |        |                   |       |              |        |   |       |               |
| Index | PDO名利   | ř.       |        | 类型                | Inh   | ibit         | Event  | ^ |       |               |
| 400   | 1. rece | ive PDO  | pa     | 1                 | -     |              | -      |   |       |               |
| 401   | 2. rece | ive PDO  | pa     | 1                 | -     |              | -      |   |       |               |
| 402   | 3. rece | ive PDO  | pa     | 255               | -     |              | -      |   |       |               |
| 403   | 4. rece | ive PDO  | pa     | 255               | -     |              | -      |   |       | 删除            |
| <     | 14 1    | 1. 000   | `      |                   | 0     |              | >      |   |       |               |
| 配置的   | 200     |          |        |                   |       |              |        |   |       | 自定义PDO        |
| Teday | COR-TD  | P/T      | 长雨     | F <del>)</del> it | 那川    | 語            | £      | _ | 8     | an art h ft l |
| 400   | 202     | Rat      |        | 255               |       | RXPI         | 00 1   |   |       | PDO映明         |
| 401   | 302     | Rz       | 8      | 255               | i     | RXPI         | DO 2   |   |       | -             |
| 1800  | 182     | Tx       | 7      | 255               | 5     | TXPI         | DO 1   |   |       | 属性            |
| 801   | 282     | Tx       | 8      | 255               | ;     | TXP          | 00 2   |   |       | 70-           |
|       |         |          |        |                   |       |              |        |   |       | 佣正            |
|       |         |          |        | 25                | _     |              | _      |   |       | 取消            |

如下图所示,在弹出的对话框中,选择 6040 控制字、6060 运行模式删掉 60FF, 然后点击确定。

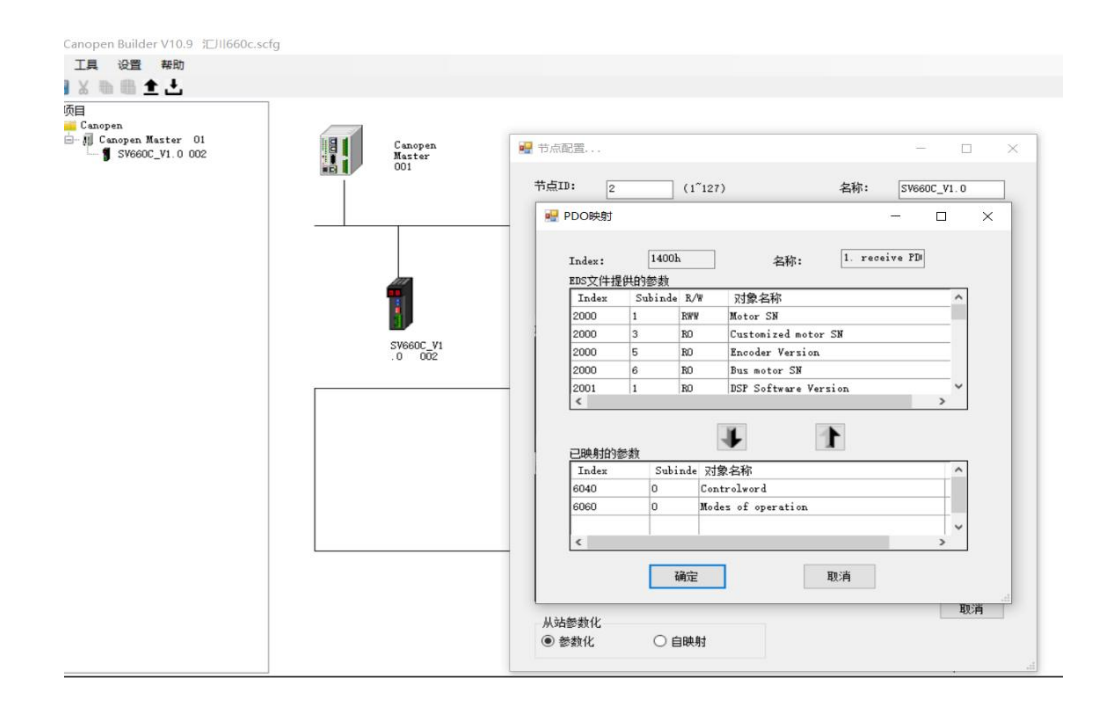

图 25

(2)选中 TXPDO(1800),点击"PDO 映射"按钮

| Canopen<br>Master | 🚽 节点配置   |             |         |            |         | 1.000  |            | > |
|-------------------|----------|-------------|---------|------------|---------|--------|------------|---|
| 001               | 节点ID:    | 2           | (1~127) |            | 名称:     | SV660C | _V1.0      | 1 |
|                   | 节点信息(H   | ex)         |         |            |         | 错误     | 控制协议       | 1 |
|                   | ☑ 厂商代码   | 0x00000     | 389     |            |         | SI     | 2017年1月10日 | i |
|                   | ☑ 设备类型   | 0002019     | 100     | 紧急报文0      | OB-ID:  | 82     |            | 1 |
|                   | ☑ 版本:    | 0002000     | 1       | Nodeguard  | COB-ID: | 702    |            | f |
|                   | EDS文件提供的 | 1PDO        |         |            |         |        |            |   |
| SV660C_V1         | Index P  | 00名称        | 3       | t型 Inhibit | Event ^ |        | 导出EDS      |   |
| .0 002            | 1400 1.  | receive PDC | ) pa 1  | -          |         |        |            |   |
| [                 | 1401 2.  | receive PDC | ) pa 1  | -          |         |        |            |   |
|                   | 1402 3.  | receive PDC | ) pa 25 | - 55       | -       |        |            |   |
|                   | 1403 4.  | receive PDC | ) pa 25 | 55 _       |         |        | 刪除         |   |
|                   | <        |             | 50 It   | 10         | >       |        |            |   |
|                   | 已配置的PDO  |             |         |            |         |        | 自定义PDO     |   |
|                   | Index C  | OB-ID R/T   | 长度      | 类型 描       | 述       |        |            | - |
|                   | 1400 20  | 2 Rat       | 3       | 255 RXP    | DO 1    |        | PDO映射      |   |
|                   | 1401 30  | 2 Rat       | 8       | 255 RXP    | DO 2    |        |            |   |
|                   | 1800 18  | 2 Tx        | 7       | 265 TXP    | DO 1    |        | 属性         |   |
|                   | 1801 28  | 2 Tx        | 8       | 255 TXP    | DO 2    |        | -          |   |
|                   |          |             |         |            |         |        | 峭定         | 4 |
|                   |          |             |         |            |         |        | 取消         | 1 |

图 26

如下图所示,在弹出的对话框中,查看状态字是否含有6041状态字,然后点击确定。

| Hi-TOP | 关应用案例 |
|--------|-------|
|--------|-------|

| DS文件指 | 18001<br>供的参数 | 1     | 名称: 1. transmit P.       |   |
|-------|---------------|-------|--------------------------|---|
| Index | Subinde       | R/W   | 对象名称                     | ^ |
| 2000  | 1             | RWW   | Motor SN                 |   |
| 2000  | 3             | RO    | Customized motor SN      |   |
| 2000  | 5             | RO    | Encoder Version          |   |
| 2000  | 6             | RO    | Bus motor SN             |   |
| 2001  | 1             | RO    | DSP Software Version     | ~ |
| 己映射的  | 影教            |       | 1                        |   |
| Index | Subi          | nde 对 | 象名称                      | ^ |
| 6041  | 0             | Ste   | atusword                 | T |
| CORD  | 0             | Di    | gital inputs             |   |
| SOFD  | 0             | Mod   | des of operation display | ~ |
| 6061  | 0             |       |                          |   |

再选中 TXPDO(1800),点击"属性"按钮:

| 古点ID:                                                    | 2       |           | (1~127                                                                                                    | )   |     |            | 名称     | :    | SV660 | C_V1.0 |
|----------------------------------------------------------|---------|-----------|----------------------------------------------------------------------------------------------------|-----|-----|------------|--------|------|-------|--------|
| 节点信息                                                     | (Hex)   |           |                                                                                                    | -   |     |            |        |      | 错误    | 吴控制协议  |
| ☑ 厂商                                                     | 代码: 0   | 0x000003E | 9                                                                                                    |     |     |            |        |      |       | SDO配置  |
| <ul> <li>· · · · · · · · · · · · · · · · · · ·</li></ul> | 类型: [   | 0020192   |                                                                                                    |     |     | 2010-02-03 |        |      |       |        |
| ☑ 产品(                                                    | 代码: [   | 0x000D010 | )c                                                                                                    |     | 4   | 紧急报文       | COB-ID | •    | 82    |        |
| ☑ 版本:                                                    | : 0     | 00020001  |                                                                                                    |     | 1   | Sodeguar   | d COB- | ID:  | 702   |        |
| nc <del>\\</del> ##                                      | UHÓDRDO |           |                                                                                                    |     |     |            |        |      |       |        |
| Index                                                    | PDO名利   | Γ.        |                                                                                                    | 类型  | 2   | Inhibi     | : Eve  | at ^ |       | 导出EDS  |
| 1400                                                     | 1. rece | ive PDO   | pa                                                                                                    | 1   |     | -          | _      |      |       |        |
| 1401                                                     | 2. rece | ive PDO   | ра                                                                                                    | 1   |     | -          | _      |      |       |        |
| 1402                                                     | 3. rece | ive PDO   | ра                                                                                                    | 255 |     | -          | _      |      |       |        |
| 1403                                                     | 4. rece | ive PDO   | pa                                                                                                    | 255 |     | _          | -      |      |       | 刪除     |
| <                                                        | • •     | 11 000    |                                                                                                    | 4   |     | 0          | 1      | >    |       |        |
| 已配置的                                                     | PDO     |           |                                                                                                    |     |     |            |        |      |       | 自定义PDO |
| Index                                                    | COB-ID  | R/T       | 长度                                                                                                    | Ę   | 类型  | 拍          | 述      |      |       |        |
| 1400                                                     | 202     | Rat       | з                                                                                                    |     | 255 | RX         | PDO 1  |      |       | PDO映射  |
| 1401                                                     | 302     | Rx        | 8                                                                                                    |     | 255 | RX         | 2 001  | (    | -     |        |
| 1800                                                     | 182     | Tx        |                                                                                                    |     | 255 | TX         | PDO 1  |      |       | 属性     |
| 1801                                                     | 282     | Tx        | 8                                                                                                    |     | 255 | TX         | PDO 2  |      |       | 70-1-  |
|                                                          |         |           |                                                                                                    |     |     |            |        |      |       | 領定     |
|                                                          | - A.    |           | di la constante de la constante de la constant |     |     |            |        |      |       | 取消     |

图 28

输入 TXPDO 定时发送时间,例如 100ms,、50ms、传输类型 255,点确定。

| JHIT.    | 2       | (1 127)                     |                | -名称:      | SV660 | C_V1.0  |
|----------|---------|-----------------------------|----------------|-----------|-------|---------|
| 节点信息     | (Hex)   |                             |                |           | 错     | 吴控制协议   |
| ☑ 厂商(    | 代码: Ox  | 00000389                    |                |           | -     | STIOA2里 |
| 7 设备     | 类型:     | PDO属性                       | 13 <u>—</u> 13 |           | <     | 200日(五  |
|          | 代码:     | 1. transmit PDO pa          | arameter       |           | 2     |         |
| ≤」殿本     |         | COB ID: (hex)               | 182            |           | 12    |         |
| DS文件掲    | 44AAPDO |                             |                |           |       |         |
| Index    | PDO 名利  | 通讯定时器 (1X1x)<br>Event Timer | 50             | ms.       |       | SHEDS   |
| 400      | 1. rece | T 1'1'                      | 100            |           |       |         |
| 401      | 2. rec  | Inhibit timer:              | 100            |           |       |         |
| 402      | 3. rec. | 佐輸券刑・0~240、                 | 254 . 255      |           |       |         |
| 403      | 4. rec  | NAME OF CASE                | 255            |           |       | 删除      |
| 000<br>C | 4 4     | 1.1.17                      | 200            |           |       |         |
| 1#19265  |         | 注释                          |                |           |       | 自定义PDO  |
| 111 五日   | COP-TT  | 根据设备所属的描述                   | 述文件定义的         | 的事件来      |       |         |
| Andex    | 202     | 的数据,将在收到                    | 时即有效.          | 911204521 |       | PDO映射   |
| 400      | 302     |                             |                |           |       |         |
| 800      | 182     | 7.20                        | <b>U</b> n     | (出        |       | 属性      |
| 801      | 282     | NHAE                        | AX.            |           |       |         |
|          |         |                             |                |           |       | 确定      |
| _        |         | 截图(Δ                        | $(t + \Delta)$ |           |       |         |
|          |         |                             |                |           | •     | 取消      |

- 3.5 下载到网关
  - (1)点击菜单栏"设置"——"以太网设置",可以修改网关的 IP。

| 🖷 下载网口设置: |               | 2.<br>( <u>8</u> ) |   | × |
|-----------|---------------|--------------------|---|---|
| 网络适配器:    | 192.168.1.10  |                    | - |   |
| 设备IP地址:   | 192.168.1.222 |                    |   |   |
| 配置模块地址:   | 1             |                    |   |   |
|           | 确定            | 退出                 |   |   |
|           |               |                    |   |   |

图 30

(2)电脑与网关用网线连接,选择下载按钮,可以将配置后的信息传送给网关。 下载之前会弹出保存项目的对话框,保存即可。下载成功后消息框显示如下:

| 时间                |     | 描述       |
|-------------------|-----|----------|
| 2021/3/7 15:40:17 | 002 | 保存配置文件成功 |
| 2021/3/7 15:40:17 | 003 | 下载配置文件成功 |

图 31

3.6 使用汇川系统的配置方法

# (1) 打开 autoshop 新建一个项目 , 导入网关的 eds 文件

| AutoShop V4.8.1.0 临时工程 - [MAII<br>文件(F) 編編(F) 音響(V) 梯形期(L) | N]<br>PLC(P) 调试(E | T具の 奈口(W) 装飾(H)                          |                              |     | - o ×                                       |
|------------------------------------------------------------|-------------------|------------------------------------------|------------------------------|-----|---------------------------------------------|
|                                                            | 00100             |                                          | 2 \$3\$ \$2 동 🔒 🗉 🕣 🔳        |     |                                             |
| ┙╝╝┾┾┶┾╆                                                   | ‡-, ‡∸            | □ _ ] + # # # # 4 () 점 ④ -   ≁           | 米 ↑ ↓ 本地 未登录:IP:192.168.1.88 |     |                                             |
| 工程管理 # ×                                                   | 网络1               | 网络注释                                     |                              | ^   | 工具箱 # ×                                     |
| □ ■ 临时工程 [H5U-A8] ^                                        |                   |                                          |                              |     | ~ 搜索                                        |
|                                                            | 网络2               | 网络注释                                     |                              |     | EtherCAT Devices                            |
| □ 至同受量                                                     | 1.24              | 1 SPRCE P                                |                              |     | Inovance Devices     H-Other Devices        |
|                                                            | -                 |                                          |                              |     | etherNet/IP.Devices                         |
| - 🕥 功能块实例                                                  | 20月1日3            | 内暗注释                                     |                              |     | ⊕ Ino 导入EDS                                 |
|                                                            |                   |                                          |                              |     | 1 指令集                                       |
|                                                            | 网络4               | 网络注释                                     |                              |     | <ul> <li>一程序逻辑指令</li> <li>※程控制指令</li> </ul> |
|                                                            |                   |                                          |                              |     | <ul> <li>● 融点运算指令</li> </ul>                |
| B- SBR_001                                                 | 网络5               | 网络注释                                     |                              |     | ● 数据还具指令                                    |
| B [] INT_001                                               |                   |                                          |                              |     | □ 矩阵指令                                      |
|                                                            | 177/01            | (14) 1 1 1 1 1 1 1 1 1 1 1 1 1 1 1 1 1 1 |                              |     | 10 子付申捐令                                    |
| THE BREE                                                   | bolk#e            | 的時注释                                     |                              |     | ⊕-MC轴控(EtherCAT&脉:中输出)                      |
|                                                            |                   |                                          |                              |     | <ul> <li>B-HC轴控(脉:中输入)</li> </ul>           |
|                                                            | 网络7               | 网络注释                                     |                              |     | 由·定时器指令                                     |
| 电子凸轮                                                       |                   |                                          |                              |     | 田·通讯指令                                      |
|                                                            | 网络8               | 网络注释                                     |                              |     | 由其他                                         |
| EtherCAT                                                   |                   |                                          |                              |     | -FC                                         |
| COM0                                                       | ET//ta            | CT14912.87                               |                              |     | <b>⊞</b> - <b>µ</b>                         |
|                                                            | bollet A          | 四輪注释                                     |                              |     | 日二进业休息。                                     |
| 一面 以太网<br>THE EtherNet (ID                                 |                   |                                          |                              | , × | 12/7.05(4)[自然]                              |
|                                                            |                   |                                          |                              |     | -                                           |
| < > 4                                                      |                   |                                          |                              |     | L                                           |
| 信思輸出置口                                                     |                   |                                          |                              |     | 4 ×                                         |
|                                                            |                   |                                          |                              |     | ^                                           |
|                                                            |                   |                                          |                              |     |                                             |
|                                                            |                   |                                          |                              |     | ~                                           |
|                                                            | 查找结果 /            |                                          | [] <                         |     | >                                           |
| 就緒                                                         |                   |                                          |                              |     | 改写 行: 20,列: 7                               |

| _                                              | > 随意混 | 搭 > HTTOP配置文件               | ~        | Ö       |        | 配置文件" |
|------------------------------------------------|-------|-----------------------------|----------|---------|--------|-------|
| 组织 ▼ 新建文件                                      | 夹     |                             |          |         |        | - 🔳 💡 |
|                                                | ^ 3   | 5称                          | 修改日期     |         | 类型     | 大小    |
| 一 占面                                           | 1     | HITOP-DVNS.eds              | 2019/9/1 | 1 12:59 | EDS 文件 |       |
|                                                |       | HITOP-EIP-Adapter-V1.18.eds | 2021/5/1 | 0 9:59  | EDS 文件 |       |
|                                                |       | HITOP-ST35EIP-V1.15.eds     | 2023/4/1 | 9 14:19 | EDS 文件 |       |
|                                                |       |                             |          |         |        |       |
| ▶ 图万 3                                         |       |                             |          |         |        |       |
| 2023年网关问                                       |       |                             |          |         |        |       |
|                                                |       |                             |          |         |        |       |
| HITOPISHE                                      |       |                             |          |         |        |       |
| HITOP修改后                                       | P     |                             |          |         |        |       |
| HITOP修改后;<br>HI-TOP网关号;<br>20238月更新;           |       |                             |          |         |        |       |
| HITOP修改后;<br>HI-TOP网关:;<br>20238月更新;           |       |                             |          |         |        |       |
| HITOP修故定;<br>HI-TOP网关:;<br>20238月更新;<br>A网关文档; | ~ <   |                             |          |         |        | _     |

# (2) 在打开的界面选择选择网关的 eds 文件,导入后重启软件。

图 33

# (3) 重启后在打开的界面右击项目树中的 ETHERNET/IP,进行扫描设备并添加:

|                 | √ @   @   <b>Q</b><br>! ‡. #'  → | [1] [1] [1] [1] [1] [1] [1] [1] [1] [1] |                                                                             |
|-----------------|----------------------------------|-----------------------------------------|-----------------------------------------------------------------------------|
| [程管理 # ×        | 网络1                              | 网络注释                                    | 「工具箱 4 >                                                                    |
|                 |                                  |                                         | ✓ 搜索                                                                        |
| 0-11 编程         | 网络2                              | 网络注释                                    | EtherCAT Devices     Devices                                                |
| □-■ 程序块         |                                  |                                         | Other Devices                                                               |
| B- SBR 001      | 网络3                              | 网络注释                                    | Inovance Devices                                                            |
|                 |                                  |                                         | <ul> <li>Other Devices</li> <li>□ 指令集</li> </ul>                            |
|                 | 网络4                              | 网络注释                                    | 程序逻辑指令<br>序 液程控制指令                                                          |
|                 |                                  |                                         | ■ 触点运算指令                                                                    |
| 输入滤波            | 网络5                              | 网络注释                                    | ● 数据处理指令                                                                    |
|                 |                                  |                                         | <ul> <li>一 矩阵指令</li> <li>① 字符串指令</li> </ul>                                 |
|                 | 网络6                              | 网络注释                                    | <ul> <li>         · 时种指令         · MC编校(EtherCAT&amp;脉)中输出)     </li> </ul> |
| - @ 轴组设置        |                                  |                                         | ● MC轴控(CanOpen)                                                             |
|                 | 网络7                              | 网络注释                                    | 田·定时器指令                                                                     |
| CAN(CANLink)    |                                  |                                         | <ul> <li>● 指针指令</li> <li>● 通讯指令</li> </ul>                                  |
| the EtherNet/IP | 网络 8                             | 网络注释                                    |                                                                             |
| B- 1- 变量监控表 打开  |                                  |                                         | -FC                                                                         |
|                 | ## P\$#9                         | 网络注释                                    |                                                                             |
| 一日 元件使用表 删除所    | 有                                |                                         | 显示选中信息!                                                                     |
| Trace 使能设       |                                  | >                                       |                                                                             |
| 禁用设             | MAIN                             | <u> </u>                                | <u>{</u>                                                                    |
| 自思輸出發口          |                                  |                                         | # >                                                                         |

图 34

# 将扫描到的设备更新到总线上

|                  |  | ~ |
|------------------|--|---|
| 在解析扫描数据<br>]描成功! |  |   |

# (4) EtherNet/IP 输入输出设置

双击添加的网关,在弹出的界面选择"连接-双击设置0--》T大小"进行设置长度, 双击下图中红框位置,进入长度设置。

| the ax                            |                      | 1                       |                                       |                                |                         |                               | 丁昌續                                                              |
|-----------------------------------|----------------------|-------------------------|---------------------------------------|--------------------------------|-------------------------|-------------------------------|------------------------------------------------------------------|
| - 功能快实例 ^                         | 通用                   |                         | · · · · · · · · · · · · · · · · · · · |                                |                         |                               |                                                                  |
|                                   | 连接                   | 连接名称<br>Exclusive Owner | RPI(ns)<br>50 0                       | 0—>T大小(byte) T—>0大小(byte)<br>0 | 代理大小(byte) 目标大小(by<br>2 | ta) 连接路径<br>20 04 24 78 2C 64 | EtherCAT Devices     Inovance Devices     Other Devices          |
| ⊕- → MAIN<br>⊕- → SBR_001         | 服务消息标签               |                         |                                       |                                |                         |                               | EtherNet/IP Devices     Enovance Devices     Other Devices       |
| □ 功能块(FB)<br>                     | 数据集                  |                         |                                       |                                |                         |                               | <ul> <li>● 指令集</li> <li>● 程序逻辑指令</li> <li>● 流程控制指令</li> </ul>    |
| ●-116 配置                          | Ethernet/IP I/0晚射    |                         |                                       |                                |                         |                               | <ul> <li>● 糖白这算指令</li> <li>● 数据运算指令</li> <li>● 数据达算指令</li> </ul> |
|                                   | 信息                   | 送10ie38                 | 沃加福兹海道                                |                                | ¢10                     |                               | ■ 超降描令 ■ 方冊串描令 ■ 財物指令                                            |
|                                   | 状态                   | NA/JALISETIR            | NOUNIN TO AT IN                       |                                | ±18                     |                               | e-MC轴控(EtherCAT&脉:中输出)<br>e-MC轴控(CanOpen)                        |
| COM0                              |                      | □ 十六进制显示当前值             |                                       |                                |                         |                               | 田·市C相控(駅、中編人)<br>田·定时器指令<br>田·指针指令                               |
| - CAN(CANLINK)                    |                      |                         |                                       |                                |                         |                               | ● 通讯指令<br>● 其他                                                   |
| E-THE StherNet/ID                 |                      | 参数<br>3 目标歌 <b>贾</b> 数据 |                                       | 值 单元 數据类型 最小                   | 从援 大绿 /                 | 帮助字符和                         | -FB<br>-FC                                                       |
| □ 小 变量监控表                         |                      | Assembly Output Size    | 0                                     | UINT 0                         | 490 0                   |                               | m. br                                                            |
| → <u>交叉引用表</u><br>→ <u>元</u> 止使用表 | ¢                    | ⇒ 代理歐置数据                |                                       |                                |                         | , ·                           | 显示选中信息!                                                          |
| 1000 T                            | 1 MAIN T SZEC_Series |                         |                                       |                                |                         | Þ×                            | -                                                                |
|                                   |                      | ,<br>,                  |                                       |                                |                         |                               |                                                                  |

图 36

首先在标签组里面注册输入输出数据:

| 连接名称     we Owner     调编造连接     用参数     建接路径 20 0     触发类型 循环     传输类型 看有     描码目标 (输出)     →7大小 (Bytes) | BPI(ms)         60           4 24 70 20 64 20 6         60           的         0 | 0->1<br>0<br>5<br>V                                                                                | 大小(byte)<br>RFI(ms)<br>超时倍增<br>从目标到扫描                                                    | 0<br>50<br>16 | 0大小(byt                                                                                  | e) 代理大<br>0                                                                                                    | (byte) [<br>2                                                                                                    | 目标大小(byte)<br>2<br>确定<br>取消                                                                                                    | )   连接路<br>20 04 24 76 2C 6<br><                                                                                                    |
|----------------------------------------------------------------------------------------------------|----------------------------------------------------------------------------------|----------------------------------------------------------------------------------------------------|------------------------------------------------------------------------------------------|---------------|------------------------------------------------------------------------------------------|----------------------------------------------------------------------------------------------------|----------------------------------------------------------------------------------------------------|----------------------------------------------------------------------------------------------------|----------------------------------------------------------------------------------------------------|
| we Owner<br>編編造注接<br>用参数<br>建接路径 20 0<br>触发类型 循环<br>传输类型 专有<br>描到目标(输出)<br>→7大小(Bytes)                   | 50<br>4 24 78 20 64 20 6<br>的<br>所有者                                             | 0<br>5<br>V                                                                                        | RFI(ms)<br>超时倍增<br>从目标到扫描                                                                | 0             |                                                                                          | 0<br>*RPI                                                                                                    |                                                                                                    | 2<br>确定<br>取消                                                                                                    | 20 04 24 78 20 6                                                                                                    |
| 编辑连接<br>再參数<br>连接路径 200<br>触发类型 循环<br>传输类型 专有<br>描到目标(输出)<br>—/7大小(Bytes)                                | 4 24 78 2C 64 2C 6<br>的<br>所有者                                                   | 5<br>▼<br>▼                                                                                        | RPI (ms)<br>超时倍増<br>从目标到扫描                                                               | 50            |                                                                                          | *RPI                                                                                                    |                                                                                                    | →<br>确定<br>取消                                                                                                    | <                                                                                                    |
| 用参数<br>连接路径 200<br>触发类型 循环<br>传输类型 专有<br>磁到目标(输出)<br>->T大小(Bytes)                                        | 4 24 78 2C 64 2C 6<br>的<br>所有者                                                   | 5<br>•<br>•                                                                                        | RPI (ms)<br>超时倍增<br>从目标到扫描                                                               | 50<br>16      |                                                                                          | *RPI                                                                                                    |                                                                                                    | 确定<br>取消                                                                                                    |                                                                                                    |
| 连接路径     20 0       触发类型     循环       传输类型     专有       描到目标(输出)       —>T大小(Bytes)                      | 4 24 78 2C 64 2C 6<br>的<br>所有者                                                   | i5<br>▼<br>▼                                                                                       | RPI (ms)<br>超时倍增<br>从目标到扫描                                                               | 50<br>16      |                                                                                          | *RPI                                                                                                    |                                                                                                    | 取消                                                                                                    |                                                                                                    |
| <ul> <li>触发类型 循环</li> <li>後輸类型 麦有</li> <li>猫到目标(輸出)</li> <li>&gt;/T大小(Bytes)</li> </ul>                  | 的 所有者                                                                            | ~<br>•<br>•                                                                                        | RPI (ms)<br>超时倍増<br>从目标到扫描                                                               | 50<br>16      | •                                                                                        | *RPI                                                                                                    |                                                                                                    | 取消                                                                                                    |                                                                                                    |
| 職友突型 「随か」<br>传輸类型<br>毎到目标(輸出)<br>ー>T大小(Bytes)                                                            | 所有者                                                                              | •<br>•                                                                                             | KPI (ms)<br>超时倍增<br>从目标到扫描                                                               | 50<br>16      | •                                                                                        | *RPI                                                                                                    |                                                                                                    |                                                                                                    |                                                                                                    |
| <ul> <li>传输类型 专有</li> <li>描到目标(输出)</li> <li>-&gt;T大小(Bytes)</li> </ul>                                   | 所有者                                                                              | •                                                                                                  | 超时倍增<br>从目标到扫描                                                                           | 16            | •                                                                                        | *RPI                                                                                                    |                                                                                                    |                                                                                                    |                                                                                                    |
| 描到目标(输出)<br>—>T大小(Bytes)                                                                                 | []]                                                                              |                                                                                                    | 从目标到扫描                                                                                   |               |                                                                                          |                                                                                                    |                                                                                                    |                                                                                                    |                                                                                                    |
| —>T大小(Bytes)                                                                                             |                                                                                  |                                                                                                    | and the second second second second                                                      | 苗(输入)         |                                                                                          |                                                                                                    |                                                                                                    |                                                                                                    |                                                                                                    |
|                                                                                                    | 32                                                                               |                                                                                                    | 〒─>0大小                                                                                   | (Bytes)       | 32                                                                                       |                                                                                                    |                                                                                                    |                                                                                                    |                                                                                                    |
| 理酌罟大小(Butes)                                                                                             |                                                                                  | _                                                                                                  | L                                                                                        |               |                                                                                          |                                                                                                    | _                                                                                                    |                                                                                                    | -                                                                                                    |
|                                                                                                    | 0                                                                                |                                                                                                    |                                                                                          |               |                                                                                          |                                                                                                    |                                                                                                    |                                                                                                    |                                                                                                    |
| 标配置大小(Bytes)                                                                                             | 2                                                                                |                                                                                                    |                                                                                          |               |                                                                                          |                                                                                                    | _                                                                                                    |                                                                                                    |                                                                                                    |
| 接类型                                                                                                    | 点对点                                                                              | •                                                                                                  | 连接类型                                                                                     |               | 点对点                                                                                      |                                                                                                    | •                                                                                                    |                                                                                                    | 帮助字                                                                                                    |
| 接优先级                                                                                                    | Scheduled                                                                        | •                                                                                                  | 连接优先级                                                                                    | Ŗ             | Schedu                                                                                   | Led                                                                                                    | •                                                                                                    |                                                                                                    |                                                                                                    |
| 定/変重                                                                                                    | 固定                                                                               | •                                                                                                  | 固定/变量                                                                                    |               | 固定                                                                                       |                                                                                                    | •                                                                                                    |                                                                                                    |                                                                                                    |
| : 编格式                                                                                                    | 32bi+运行/空闲                                                                       |                                                                                                    | 转换格式                                                                                     |               | 结新据                                                                                      |                                                                                                    | t.                                                                                                    |                                                                                                    |                                                                                                    |
|                                                                                                    | or of the line man                                                               |                                                                                                    | 140701124                                                                                |               | - USX M                                                                                  |                                                                                                    |                                                                                                    |                                                                                                    |                                                                                                    |
| [止时间(ms)                                                                                                 | 0                                                                                |                                                                                                    | 禁止时间()                                                                                   | ms)           | 0                                                                                        |                                                                                                    |                                                                                                    |                                                                                                    | 1                                                                                                    |
|                                                                                                    |                                                                                  |                                                                                                    |                                                                                          |               |                                                                                          |                                                                                                    |                                                                                                    |                                                                                                    |                                                                                                    |
|                                                                                                    | 三部二人(Bytes)<br>第二型<br>変代先级<br>を/交理<br>上时间(es)                                    | エエエル、「 (Bytes)     2     高対点     意代先級     Scheduled     を/変     固定     固定     固定     は対点(ss)     0 | □     □       \$\$\$\P\$\$\$\$\$\$\$\$\$\$\$\$\$\$\$\$\$\$\$\$\$\$\$\$\$\$\$\$\$\$\$\$\$ | C             | □     □       \$\$\$\P\$\$\$\$\$\$\$\$\$\$\$\$\$\$\$\$\$\$\$\$\$\$\$\$\$\$\$\$\$\$\$\$\$ | 0     0       新羅憲大小(Bytes)     2       臺史型     点对点       第优先级     Scheduled       室/安里     固定       ●     固定       ●     協定/交量       固定     ●       時格式     32bit运行/空闲       上时间(ms)     0 | amm. 1, 60 mm     0       amm. 1, 60 mm     0       amm. 1, 60 mm     2       amm. 1, 60 mm     2       amm. 1, 60 mm     2       amm. 1, 60 mm     2       amm. 1, 60 mm     2       amm. 1, 60 mm     2       amm. 1, 60 mm     2       amm. 1, 60 mm     2       amm. 1, 60 mm     2       amm. 1, 60 mm     2       amm. 1, 60 mm     2       amm. 1, 60 mm     2       amm. 1, 60 mm     1       amm. 1, 60 mm     1       amm. 1, 60 mm     1       amm. 1, 60 mm     1       amm. 1, 60 mm     1       amm. 1, 60 mm     1       amm. 1, 60 mm     1       amm. 1, 60 mm     1       amm. 1, 60 mm     1       amm. 1, 60 mm     1       amm. 1, 60 mm     1       amm. 1, 60 mm     1       amm. 1, 60 mm     1 | amm. y (bytes)     0       pac     2       action     action       action     action | amm.r, solver     0       amm.r, solver     0       amm.r, solver     0       amm.r, solver     0       amm.r, solver     0       amm.r, solver     0       amm.r, solver     0       amm.r, solver     0       amm.r, solver     0       amm.r, solver     0       amm.r, solver     0       amm.r, solver     0       amm.r, solver     0       amm.r, solver     0 |

图 37

# (5) 编译并下载汇川 PLC 的程序。

| ter a x           |                        |                               |                                    |                   |                     |                   | 丁具物                                                        |
|-------------------|------------------------|-------------------------------|------------------------------------|-------------------|---------------------|-------------------|------------------------------------------------------------|
| →                 | 通用                     |                               |                                    |                   |                     |                   |                                                            |
|                   |                        | 连接名称<br>Realization Operation | EFI(as) 0->T大小()                   | byte) T一>0大小(byte | ) 代理大小(byte) 目标大小(b | yte) 连接路径         | - EtherCAT Devices                                         |
|                   | 连接                     | Exclusive Owner               | 50 32                              | 36                | 0 2                 | 20 04 24 10 20 04 | Inovance Devices     Other Devices                         |
|                   | <b>服水出面 研究</b>         |                               |                                    |                   |                     |                   | EtherNet/IP Devices                                        |
| ⊕ SBR_001         | 100.73 / 11/06 / 11/26 |                               |                                    |                   |                     |                   | Other Devices                                              |
|                   | 数据集                    |                               |                                    |                   |                     |                   | □-指令集 □-程序逻辑指令                                             |
|                   |                        |                               |                                    |                   |                     |                   | 田·流程控制指令                                                   |
| □-116 配置 -22 输入滤波 | Ethernet/IF I/0時期      |                               | 下就说道                               |                   | *                   |                   | ◎ 韓国3064指令                                                 |
|                   |                        |                               |                                    |                   | 1                   |                   | <ul> <li>□ 数据处理指令</li> <li>□ 矩阵指令</li> </ul>               |
|                   | 信息                     | 沃纳油油                          | □ □ 下载工程源码(不勾透则不能                  | (上载工程)            |                     |                   | 田·字符串指令<br>中 Ht 特許令                                        |
|                   | 444                    | NAVALIZEDK                    | □保持型交量属性                           |                   | 18                  |                   | ● MC轴控(EtherCAT&脉冲输出)                                      |
|                   | 17.40                  |                               | <ul> <li>● 下载时,保持型交里保持3</li> </ul> | R有值               |                     |                   | <ul> <li>■-MC細控(Canopen)</li> <li>■-HC細控(脉:中输入)</li> </ul> |
|                   |                        | □十六进制显示当前值                    | ○下数时,保持型容量重新3                      | DAN-{}            |                     |                   | <ul> <li>田·定时器指令</li> <li>田·指针指令</li> </ul>                |
| 一合 以太网            |                        |                               |                                    | over the          | -                   |                   | ■ 通讯指令                                                     |
| E-                |                        | 参数                            | □ 每次下载提示 确定                        | 取消                | 最大 默i               | 帮助字符品             | -FB                                                        |
| S2EC_Serie        |                        | ■ 目标配置数据                      |                                    |                   |                     |                   | — FC<br>Ⅲ·库                                                |
| MAIN              |                        | Assenbly Output               |                                    |                   | 490 0               |                   |                                                            |
|                   |                        | 3 代理歐古数据                      |                                    |                   |                     |                   | , 显示选中信息!                                                  |
|                   |                        |                               |                                    |                   |                     | >                 | _                                                          |
| >                 | d MAIN SZEC_Series     | J                             |                                    |                   |                     | <u>P</u> X        |                                                            |
| 出窗口               |                        |                               |                                    |                   |                     |                   |                                                            |

# 四、运行结果

#### 4.1 运行步骤

1. 网关的拨码开关第8位为0FF(运行模式)。

2. 连接网关 P1 口到汇川 H5U-A8 的 EtherNET/IP 网口,连接 CANopen 接口接到到汇 川 660C 伺服的接口

网关正常运行时各指示灯如下图所示, EtherNET/IP 的 OK 灯亮, CANopen 的 RUN 灯常亮、 RX 和 TX 闪烁。如下图所示:

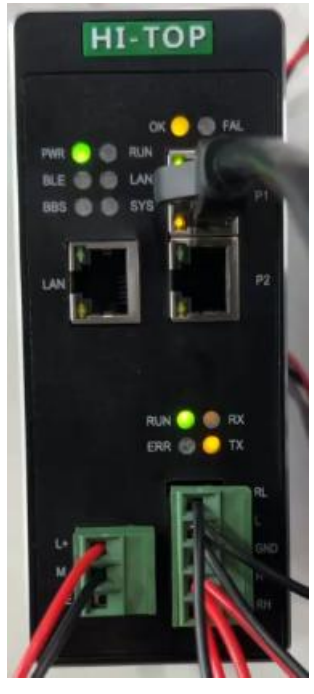

图 39

3. 启动 PLC。

4. 输入参数

#### 4.2 参数的读取

PLC 编程软件 H5U-A8 中切换到监控器模式,找到变量表进行监控,在 PLC 中输出电机启动参数,如下图所示。

|     | 元件 | 4名称        | 数据类型    | 显示格式 | 当前值    | 注释           |
|-----|----|------------|---------|------|--------|--------------|
| 1   |    | _IP1_1[0]  | INT     | 十六进制 | 0x0    |              |
| 2   |    | TP1 1[1]   | TNT     | 十六讲制 | 0×100  |              |
| 3   |    | _IP1_1[2]  | INT     | 十六进制 | 0x0    |              |
| 4   |    | _IP1_1[3]  | INT     | 十六进制 | 0x700  |              |
| 5   |    | _IP1_1[4]  | INT     | 十六进制 | 0x20A1 |              |
| 6   |    | _IP1_1[5]  | INT     | 十六进制 | 0x9A3B |              |
| 7   |    | _IP1_1[6]  | INT     | 十六进制 | OxFFC9 |              |
| 8   |    | 🖻 _IP1_0   | INT[16] |      |        | Input_Param0 |
| 9   |    | _IP1_0[0]  | INT     | 十六进制 | 0x1C   |              |
| 10  |    | IP1_0[1]   | INT     | 十六进制 | 0x0    |              |
| 11  |    | _IP1_0[2]  | INT     | 十六进制 | 0x0    |              |
| 12  |    | IP1_0[3]   | INT     | 十六进制 | 0x1    |              |
| 13  |    | _IP1_0[4]  | INT     | 十六进制 | 0x0    |              |
| 14  |    | IP1_0[5]   | INT     | 十六进制 | 0x200  |              |
| 15  |    | _IP1_0[6]  | INT     | 十六进制 | 0x50   |              |
| 16  |    | _IP1_0[7]  | INT     | 十六进制 | 0x0    |              |
| 17  |    | _IP1_0[8]  | INT     | 十六进制 | 0x800  |              |
| 18  |    | _IP1_0[9]  | INT     | 十六进制 | 0xC6A6 |              |
| 19  |    | _IP1_0[10] | INT     | 十六进制 | 0xC    |              |
| 20  |    | _IP1_0[11] | INT     | 十六进制 | 0x0    |              |
| 21  |    | _IP1_0[12] | INT     | 十进制  | 0      |              |
| 22  |    | IP1_0[13]  | INT     | 十进制  | 0      |              |
| 23  |    | _IP1_0[14] | INT     | 十进制  | 0      |              |
| .24 |    | _IP1_0[15] | INT     | 十进制  | 0      |              |
| 25  |    |            |         |      |        |              |
| 26  |    |            |         |      |        |              |
| 27  |    |            |         |      |        |              |
| 28  |    |            |         |      |        |              |

### 图 40

依次输入 0X0600、0X0700、0X0F00、0X1F00,电机启动,在汇川 660C 伺服电机转动时会有数据变化